# Banner Self-Service Queries: Adding Calculated Fields

### **Open Banner:** <u>https://ssb.umt.edu/applicationNavigator/</u>

On the left-hand side, click on the applications icon shown below. Then click on Banner Self-Service.

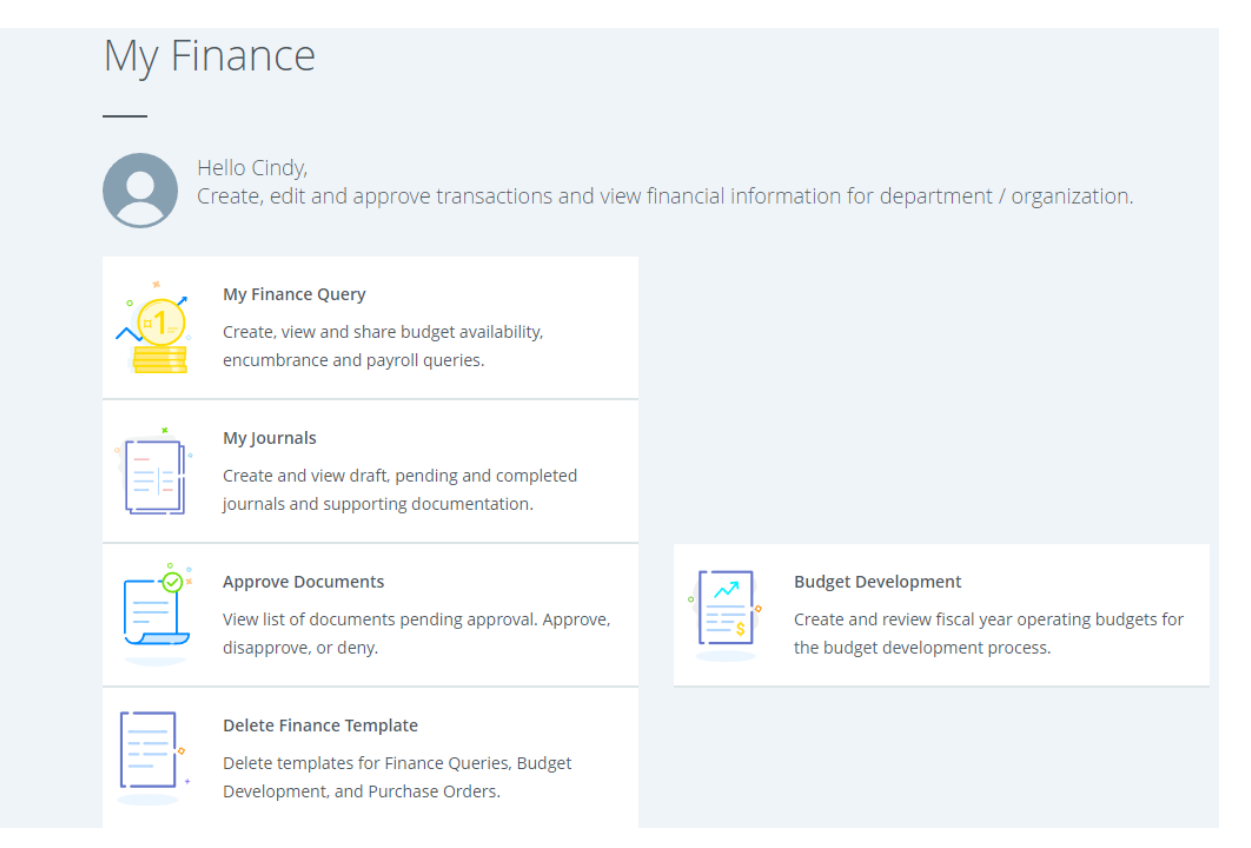

# Click on "My Finance Query".

| My Finance Que | ery                    |                                                                                  |       | Search Query                                            | C                                                                   | New Query |
|----------------|------------------------|----------------------------------------------------------------------------------|-------|---------------------------------------------------------|---------------------------------------------------------------------|-----------|
| Favori         | tes Saved Qu           | eries Shared Queries                                                             | 5     |                                                         | Low-High                                                            | y 🖬 🏌     |
|                | Budget vs Actua<br>74% | I Year to B<br>\$186,016,722 available<br>\$65,534,207 spent of<br>\$251,550,930 | e     | General Fund FY22<br>Reve<br>Expe<br>Rev Exp<br>Rev Exp | Bu<br>nue : \$0.00<br>inse : \$256,430,826.74<br>(\$256,430,826.74) | idget     |
|                | GF exp                 | ■<br>\$2,960,331 available<br>\$243,254,586 spent of<br>\$246,214,918            | udget | 1024DDL                                                 |                                                                     |           |

Users can create a "New Query" or open a query under Favorites, Saved Queries or Shared Queries.

# **Add Calculated Fields**

Click on Shared Queries.

| Favorites | Saved Queries | Shared Querie | es |       |    |            |    |      | T | م |
|-----------|---------------|---------------|----|-------|----|------------|----|------|---|---|
|           |               |               |    |       |    |            |    |      |   |   |
| Query Nar | me 🗘          | Query Type    | \$ | Chart | \$ | Created By | \$ | Date | * |   |

# Find Budget vs Actual FY22-FY23. A smaller window will open, modify any parameters and click on Submit.

# The following will show up for this query:

| Budget Status                  | New Quer                          |          |                                    |                                    |                             |                             |  |  |  |
|--------------------------------|-----------------------------------|----------|------------------------------------|------------------------------------|-----------------------------|-----------------------------|--|--|--|
| <b>〈</b> Budget vs Actual      | idget vs Actual FY22-FY23         |          |                                    |                                    |                             |                             |  |  |  |
| Query Results                  |                                   |          |                                    |                                    |                             | + ±                         |  |  |  |
| Organization 🗘                 | Organization <b>\$</b><br>Title   | Health 🗘 | FY22/PD03<br>Accounted 🗘<br>Budget | FY23/PD03<br>Accounted 🗘<br>Budget | FY22/PD03 Year 🗲<br>to Date | FY23/PD03 Year 🗲<br>to Date |  |  |  |
| 330000                         | Provost                           | ⊘        | \$0.00                             | \$0.00                             | \$0.00                      | \$0.00                      |  |  |  |
| 331000                         | Provost                           | ⊘        | \$4,208,263.00                     | \$4,543,021.00                     | \$895,632.03                | \$994,893.88                |  |  |  |
| 331200                         | VPAA Dept Operations              | •        | \$1,135,091.00                     | \$1,206,041.00                     | \$260,704.68                | \$324,154.30                |  |  |  |
| 331500                         | Mansfield Center                  | •        | \$106,368.00                       | \$107,809.00                       | \$30,040.62                 | \$32,637.52                 |  |  |  |
| 332000                         | Missoula College                  | •        | \$4,932,256.00                     | \$4,805,753.00                     | \$1,046,383.60              | \$1,032,347.53              |  |  |  |
| 332500                         | College of<br>Humanities/Sciences | 0        | \$25,812,543.00                    | \$25,393,040.00                    | \$5,590,380.86              | \$4,450,259.39              |  |  |  |
| 333000                         | College of Business               | 0        | \$5,997,256.00                     | \$6,284,521.00                     | \$1,219,973.52              | \$1,182,748.63              |  |  |  |
| ∢ →<br>Report Total (of all re | ∢<br>cords)                       |          | \$84,066,128.00                    | \$84,939,665.00                    | \$20,272,520.58             | \$18,514,766.05             |  |  |  |

### To add a calculated field, click on 🕂 in the upper right-hand corner highlighted in the screenshot below.

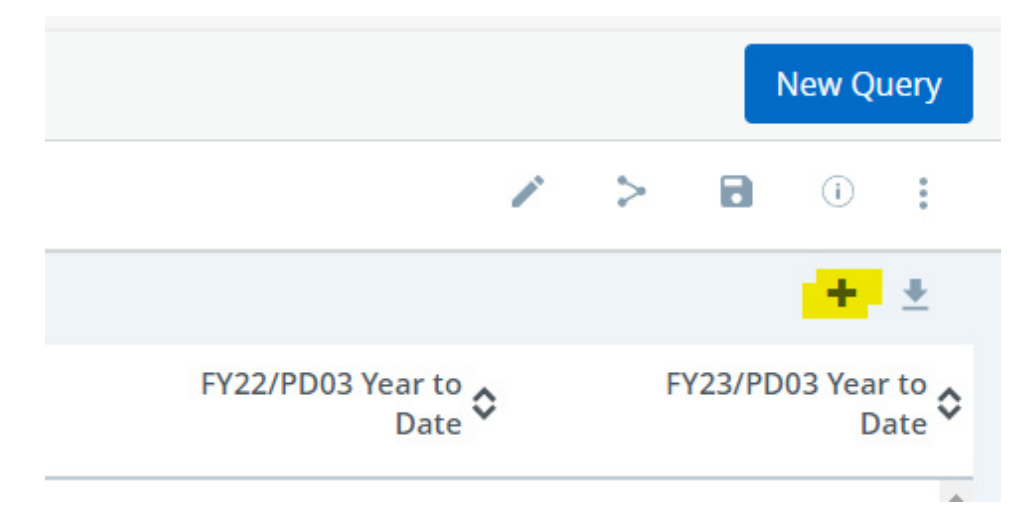

Type in the column name "FY22 Percent of Budget", select the parameters as shown below. All highlighted fields are required. "FY23 Percent of Budget" is added the same way. Click on "COMPUTE" to add the fields.

| Computed Columns                                                                                                    |        | $\times$ |
|----------------------------------------------------------------------------------------------------|--------|----------|
| New                                                                                                    | Remove |          |
| Columns Name *                                                                                                    |        |          |
| FY22 Percent of Budget                                                                                                    |        |          |
| Column 1                                                                                                    |        |          |
| FY22/PD03 Year to Date                                                                                                    | 2      | ~        |
| Operator                                                                                                    |        |          |
| $(\div) \bigcirc (\bigstar) \bigcirc (\bigstar) \bigcirc (\u) \bigcirc (\u) (\u) (\u) (\u) (\u) (\u) (\u) (\u) (\u) (\u)$ |        |          |
| Column 2                                                                                                    |        |          |
| FY22/PD03 Accounted I                                                                                                    | Budget | ~        |
| Display After                                                                                                    |        |          |
| FY23/PD03 Year to Date                                                                                                    | 2      | ~        |
|                                                                                                    |        |          |
|                                                                                                    |        |          |
|                                                                                                    |        |          |

| Computed Columns              |        | × |
|-------------------------------|--------|---|
| New                           | Remove |   |
| Columns Name *                |        |   |
| FY23 Percent of Budget        |        |   |
| Column 1                      |        |   |
| FY23/PD03 Year to Date        |        | * |
| Operator   (+) (-)   Column 2 |        |   |
| FY23/PD03 Accounted E         | Budget | ~ |
| Display After                 |        |   |
| FY23/PD03 Year to Date        |        | ~ |
| [                             |        |   |
|                               |        |   |

COMPUTE

COMPUTE

### The query will then show the following:

| Budget Status by Organizational Hierarchy |          |                                |        |        |   |                                    |                                            |                        |                        | Ne                     |                |                   |   |
|-------------------------------------------|----------|--------------------------------|--------|--------|---|------------------------------------|--------------------------------------------|------------------------|------------------------|------------------------|----------------|-------------------|---|
| Vniversity of Montana-Missoula - 330000   |          |                                |        |        |   |                                    |                                            |                        | / >                    |                        | (i)            |                   |   |
| Query Results                             |          |                                |        |        |   |                                    |                                            |                        |                        |                        |                |                   | + |
| Organization 🗘                            |          | Organization<br>Title          | ٥      | Health | ٥ | FY22/PD03<br>Accounted 💠<br>Budget | FY23/PD03<br>Accounted <b>\$</b><br>Budget | FY22/PD03 Year to Date | FY23/PD03 Year to Date | FY22 Percent of Budget | FY23 Pere<br>E | cent of<br>Budget | > |
|                                           | 331200   | VPAA Dept Opera                | itions | 0      |   | \$1,135,091.00                     | \$1,206,041.00                             | \$260,704.68           | \$324,154.30           | \$0.23                 |                | \$0.27            |   |
|                                           | 331500   | Mansfield Center               |        | 0      |   | \$106,368.00                       | \$107,809.00                               | \$30,040.62            | \$32,637.52            | \$0.28                 |                | \$0.30            |   |
|                                           | 332000   | Missoula College               |        | •      |   | \$4,932,256.00                     | \$4,805,753.00                             | \$1,046,383.60         | \$1,032,347.53         | \$0.21                 |                | \$0.21            |   |
|                                           | 332500   | College of<br>Humanities/Scien | ices   | Ø      |   | \$25,812,543.00                    | \$25,393,040.00                            | \$5,590,380.86         | \$4,450,259.39         | \$0.22                 |                | \$0.18            |   |
|                                           | 333000   | College of Busine              | SS     | •      |   | \$5,997,256.00                     | \$6,284,521.00                             | \$1,219,973.52         | \$1,182,748.63         | \$0.20                 |                | \$0.19            |   |
|                                           | 333500   | College of Educat              | ion    | 0      |   | \$3,429,082.00                     | \$3,700,469.00                             | \$831,135.39           | \$860,171.57           | \$0.24                 |                | \$0.23            |   |
|                                           | 334000   | College of the Art<br>Media    | :s &   | ø      |   | \$7,623,965.00                     | \$7,475,256.00                             | \$1,583,642.18         | \$1,566,460.33         | \$0.21                 |                | \$0.21            |   |
| Report Total (of all r                    | records) | College of Forestr             | ∿ &    | -      |   | \$84,066,128.00                    | \$84,939,665.00                            | \$20,272,520.58        | \$18,514,766.05        | \$0.24                 |                | \$0.22            | ? |

#### Save this query as a favorite or a saved query by clicking on the 🖻 icon.

| ave as            |              |
|-------------------|--------------|
| Budget vs Actua   | al FY22-FY23 |
| ✔ Set as favorite | 2            |
| CANCEL            | SAVE         |

Type in the name and check the box "Set as favorite".

When you return to the "My Finance Query" dashboard you will see your saved query under "Favorites" or "Saved Queries".to click on and modify as needed.

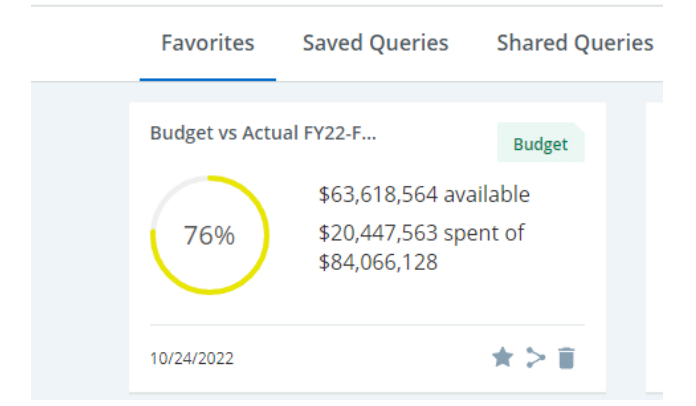

You can share the query with others by clicking on **>**. A small box will appear below your name confirming the share.

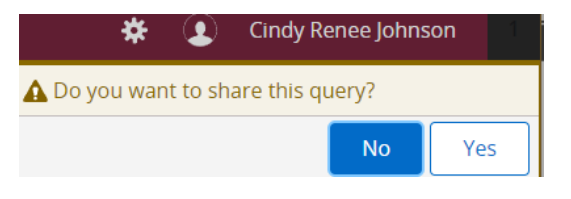

Click Yes.

Access this query by opening it from favorites or saved queries. The calculated fields will save for the user that adds and saves them.